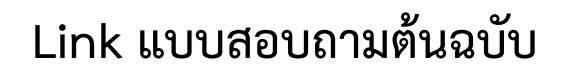

## ขั้นตอนการทำ Copy Form แบบสอบถามจาก Google Form ไปใช้งานเป็นของตนเอง

- 1. ก่อนอื่นที่ Login ด้วย Gmail ของท่านก่อน
- กด Ctrl ค้างไว้แล้วคลิกเม้าที่ลิงค์นี้ หรือ Copy URL ข้างล่างนี้ไปวางใน browser ในเครื่อง ของท่าน แล้วกด Enter
- 3. คลิก ทำสำเนา/Make a copy

https://docs.google.com/forms/d/1twqo28qUR07gOu91oa4DkRB\_ShpRqG7wzJfktDcrJK0/copy

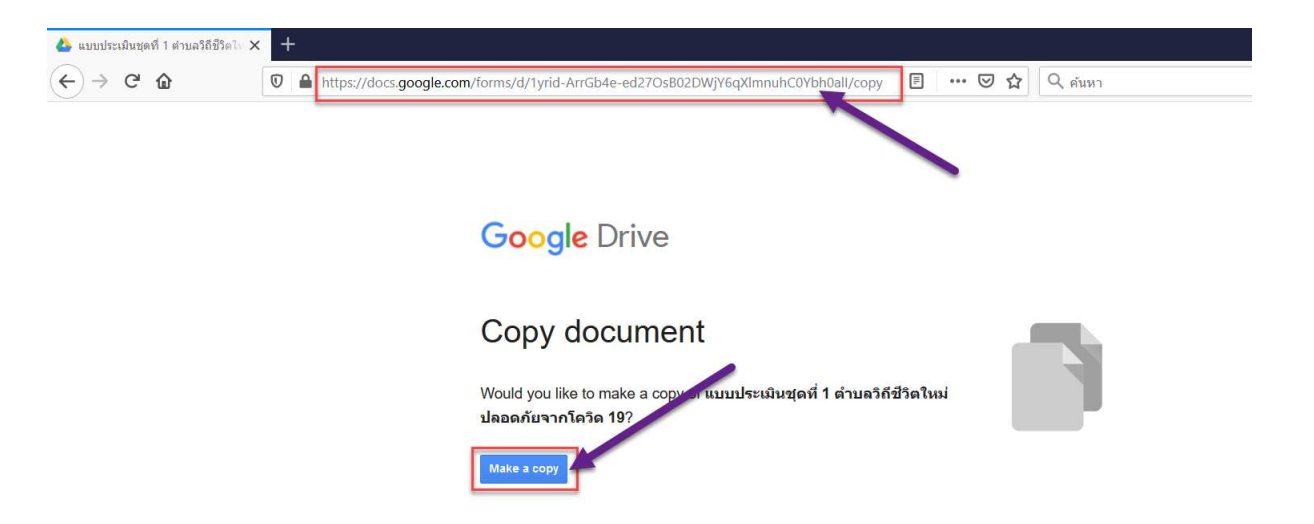

4. สามารถทำการแก้ไขชื่อแบบทดสอบให้เป็นของท่าน

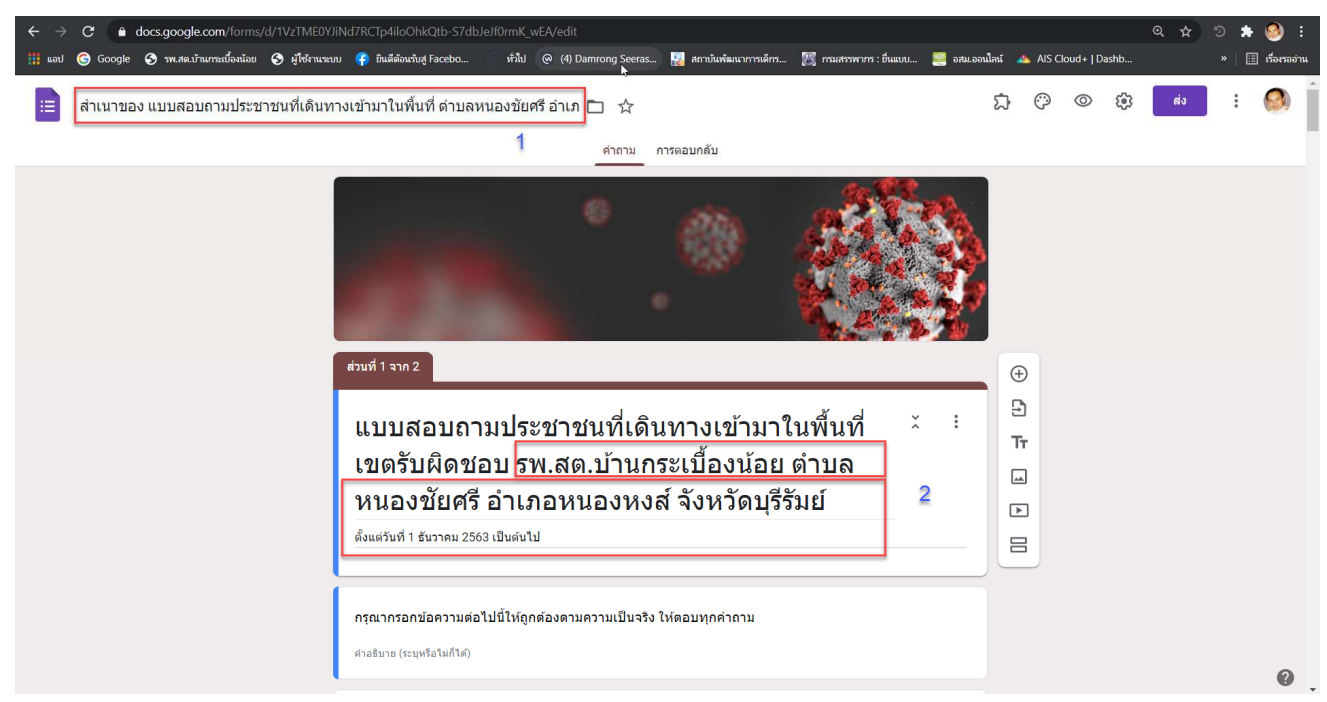

#### นายดำรงค์ สีระสูงเนิน ผล.รพ.สต.บ้านกระเบ้ลงน้อย โทร. 08 1074 7504

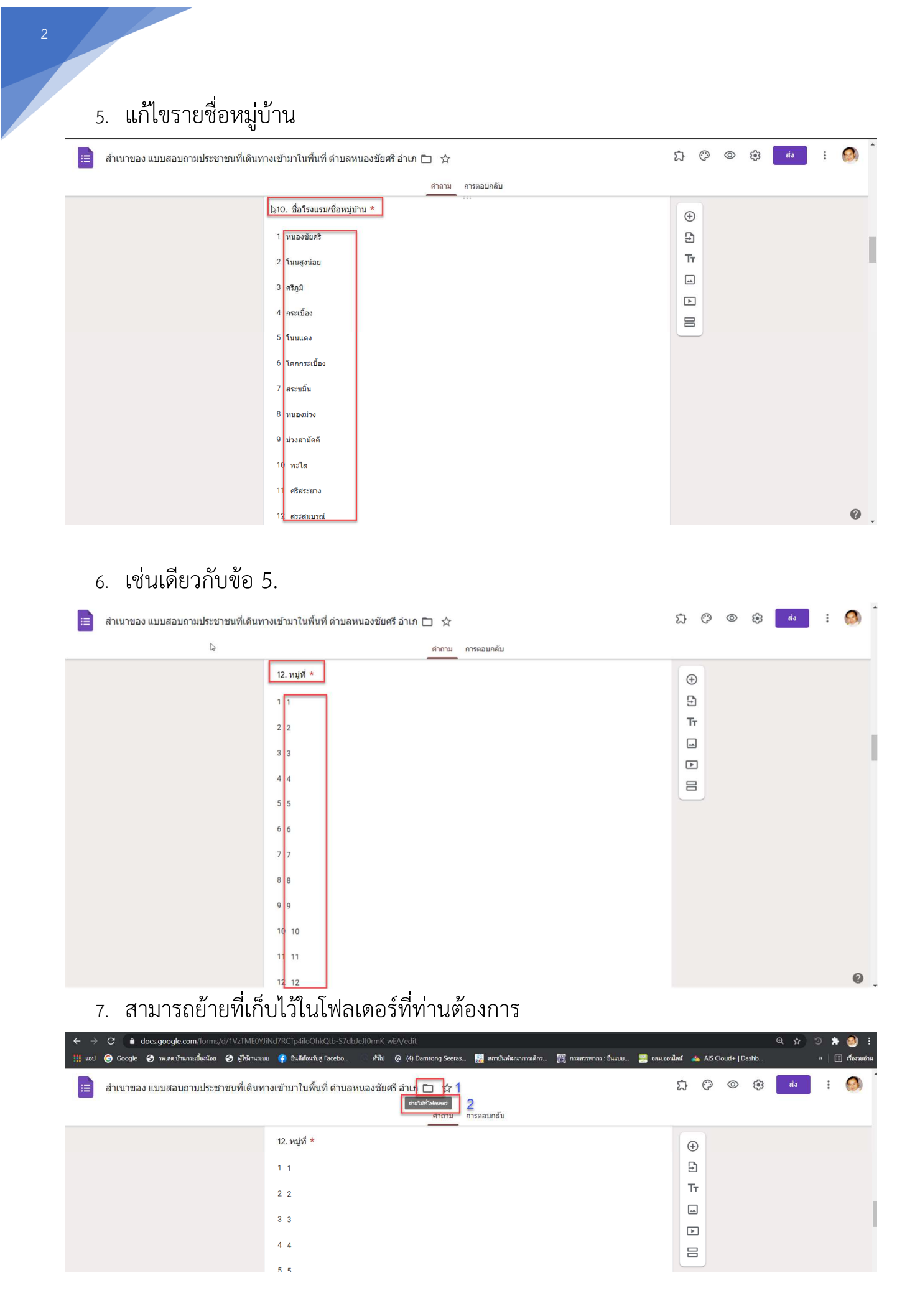

นายดำรงค์ สีระสูงเนิน ผล.รพ.สต.ข้านกระเข้ลงน้อย โทร. 08 1074 7504

### 8. วิธีการสร้างโฟลเดอร์ใหม่

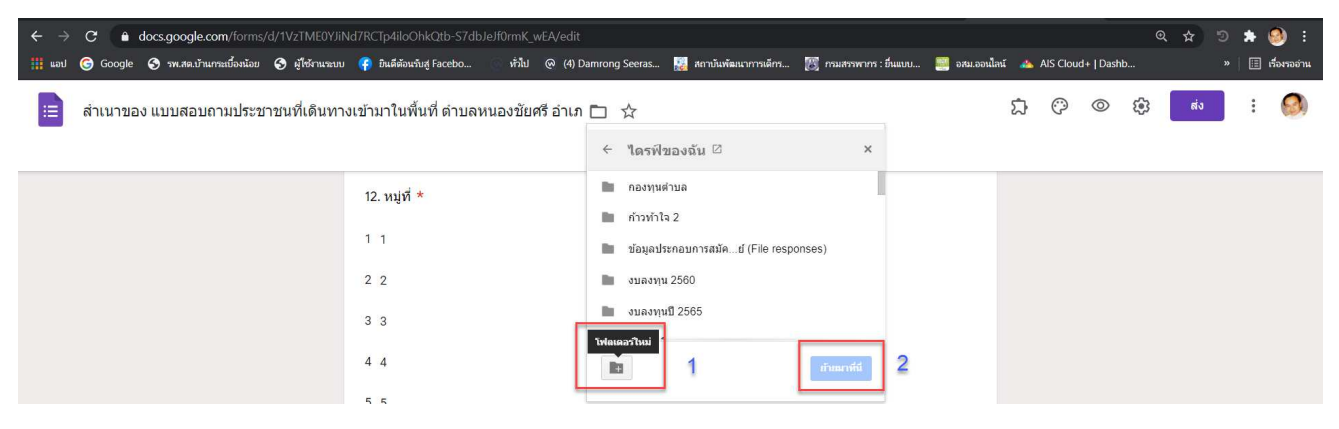

# 9. ย้ายไปยังโฟลเดอร์ที่ต้องการ

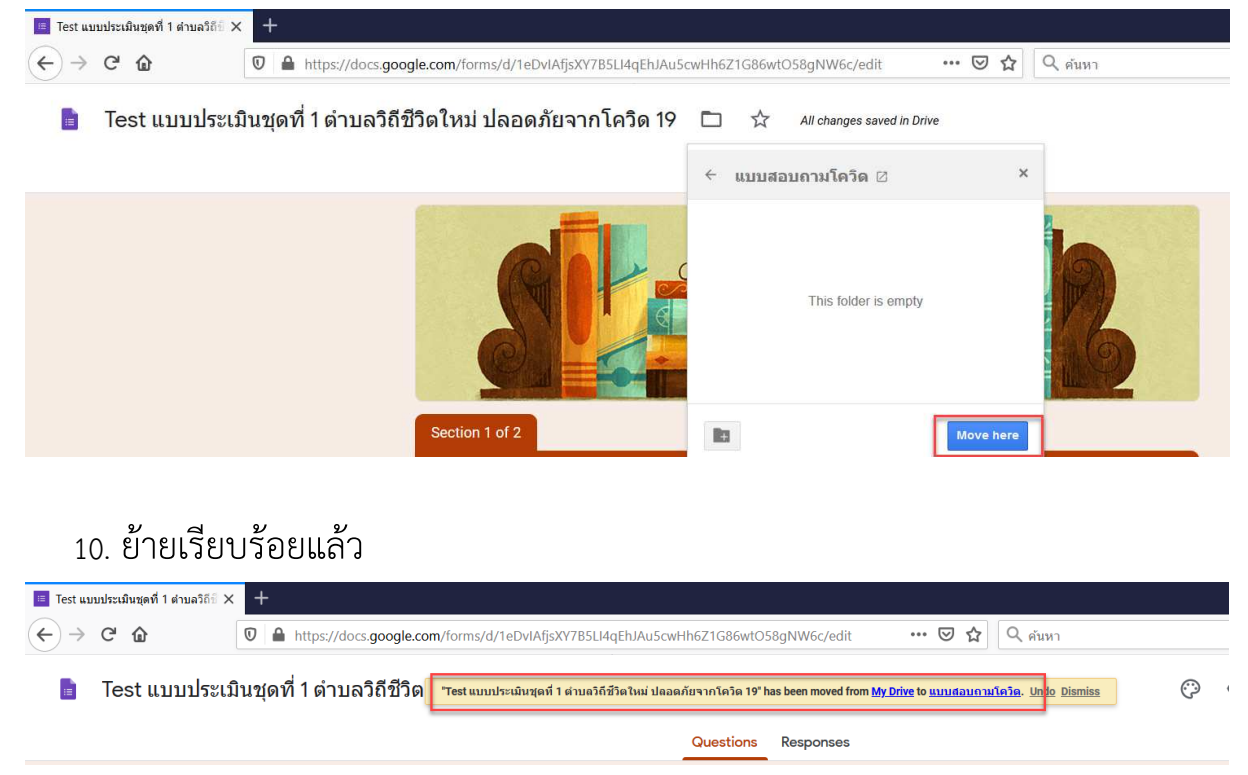

- 11. วิธีการตรวจสอบว่าอยู่ในไดรฟ์ของเราหรือไม่
  - 1. เข้าเว็บไซด์ของ <u>https://www.google.co.th/</u>
  - 2. คลิกสัญลักษณ์สี่เหลี่ยม 9 อัน
  - 3. คลิก ไดรฟ์

#### นายดำรงค์ สีระสูงเนิน แล.รพ.สต.ข้านกระเข้องน้อย โทร. 08 1074 7504

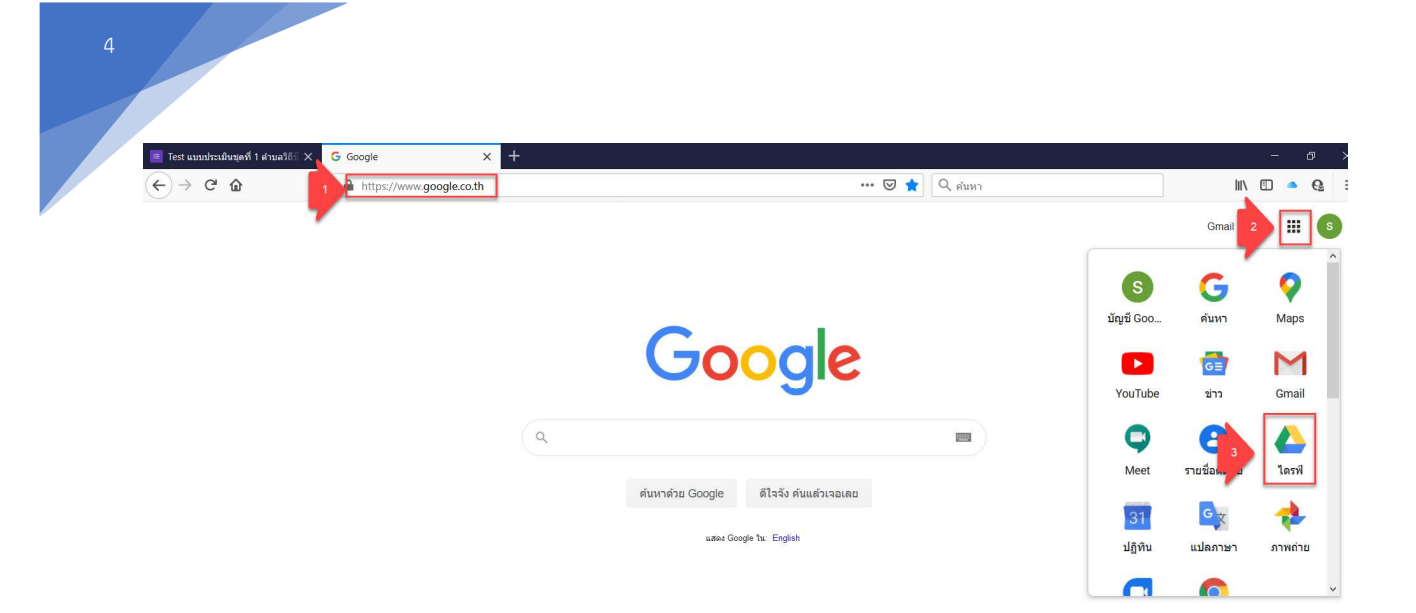

## 13.คลิกโฟลเดอร์ที่ต้องการ

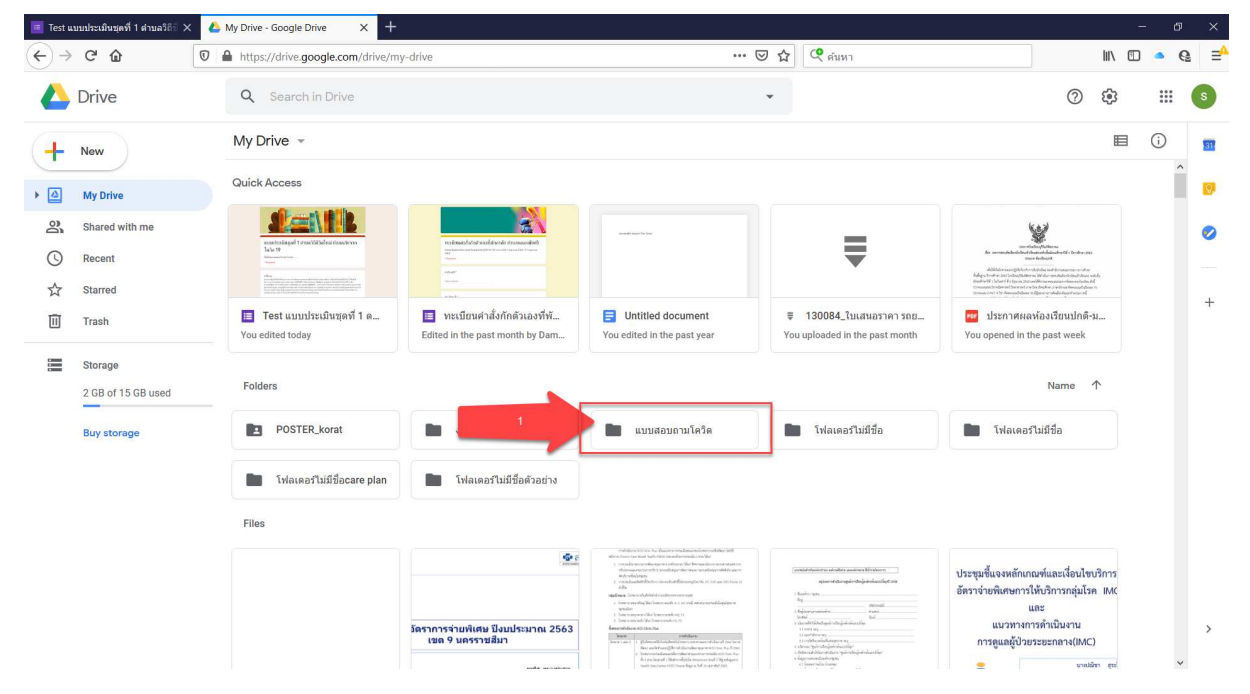

## 14.สามารถเปลี่ยนมุมมองเอกสารได้ คลิกที่เลข 1

| 🔳 Test u        | เบบประเมินชุดที่ 1 ตำบลวิถี÷ 🗙               | 🝐 My Drive - Google Drive 🗙 🕂                                                                                                    |                                                                                                    |                                                  |                                                              |                                                                                                    | -          | Ø  | $\times$                                       |
|-----------------|----------------------------------------------|----------------------------------------------------------------------------------------------------|----------------------------------------------------------------------------------------------------|--------------------------------------------------|--------------------------------------------------------------|----------------------------------------------------------------------------------------------------|------------|----|------------------------------------------------|
| €→              | C' û                                         | https://drive.google.com/drive/my-drive/my-                                                                                                    | Irive                                                                                                    | ··· 0                                            | 7 🗘 🭳 คันหา                                                  |                                                                                                    | III\ 🗉 🧧   | G. | ⊒≙                                             |
|                 | Drive                                        | Q Search in Drive                                                                                                    |                                                                                                    |                                                  | •                                                            | 0                                                                                                    | ŝ          |    | s                                              |
| +               | New                                          | My Drive 👻                                                                                                    |                                                                                                    |                                                  |                                                              | - P                                                                                                    | ⊞ (        | )  | 31                                             |
| •               | My Drive                                     | Quick Access                                                                                                    |                                                                                                    |                                                  |                                                              |                                                                                                    |            |    | 0                                              |
| <b>2</b><br>○ ☆ | Shared with me<br>Recent<br>Starred<br>Trash | unterstand neuronal statestand<br>unterstand neuronal statestand<br>unterstand neuronal statestand<br>Unterstand neuronal statestand<br>Unterstand<br>Unterstand<br>Unterstan | attackér alkvél insender       attackér alkvél insender       attackér a | Untitled document<br>You edited in the past year | ₹ 130084_(turatuariani soc<br>You uploaded in the past month | и инсклорение и инсклорение и | n.<br>Ionn |    | <ul><li></li><li></li><li></li><li>+</li></ul> |
|                 | Storage<br>2 GB of 15 GB used                | Name 1                                                                                                    |                                                                                                    | Owner<br>monthichar cher                         | Last modified                                                | File size                                                                                                    |            |    |                                                |
|                 | Buy storage                                  | งาน ned                                                                                                    |                                                                                                    | me                                               | May 28, 2020 me                                              | -                                                                                                    |            |    |                                                |
|                 |                                              | 2 🖿 ແນນສອນຄາມໂຄວິດ                                                                                                    |                                                                                                    | me                                               | 4:48 PM me                                                   | -                                                                                                    |            |    |                                                |
|                 |                                              | โฟลเดอร์ไม่มีชื่อ                                                                                                    |                                                                                                    | me                                               | Nov 27, 2017 me                                              | -                                                                                                    |            |    |                                                |

นายดำรงค์ สีระสูงเนิน ผล.รพ.สต.ข้านกระเข้ลงน้อย โทร. 08 1074 7504

# 15.ไฟล์งานที่สร้างขึ้น หรือย้ายมา

| 🔳 Test u          | บบประเมินชุดที่ 1 สาบลวิถิธิ 🗙 | 🝐 แบบสอบถามโคริต - Google Driv 🗙 🕂                                      |                 |                |           | -           | - đ | ×          |
|-------------------|--------------------------------|-------------------------------------------------------------------------|-----------------|----------------|-----------|-------------|-----|------------|
| $\leftrightarrow$ | C' 🏠                           | A https://drive.google.com/drive/folders/1j6BcrXoqQDURSgYge0UNNVimfRL7. | JPvj \cdots 🛛 🕁 | <b>(</b> ค้นหา |           | III\ 🖽      | • ( | <b>6</b> ∃ |
|                   | Drive                          | Q Search in Drive                                                       | ×               |                | 0         | <b>(</b> 3) |     | S          |
| +                 | New                            | My Drive 🔀 แบบสอบถามโควิด 👻                                             |                 |                |           | <b>==</b>   | i   | 131        |
| • 🖾               | My Drive                       | Name 🛧                                                                  | Owner           | Last modified  | File size |             |     | 0          |
| 8                 | Shared with me                 | 🧮 Test แบบประเม็นชุดที่ 1 ต่าบลวิถีชีวิตไหม่ ปลอดภัยจากโคริต 19         | me              | 4:48 PM me     | .=        |             |     | 0          |
| 0                 | Recent                         |                                                                         |                 |                |           |             |     |            |
| ☆                 | Starred                        |                                                                         |                 |                |           |             |     | -          |
| Ū                 | Trash                          |                                                                         |                 |                |           |             |     |            |
|                   | Storage                        |                                                                         |                 |                |           |             |     |            |
|                   | 2 GB of 15 GB used             |                                                                         |                 |                |           |             |     |            |
|                   | Buy storage                    |                                                                         |                 |                |           |             |     |            |

## 16.หากต้องการให้คนอื่นสามารถมาแก้ไขงานเราได้ ต้องคลิกขวา เพื่อแชร์งาน

| 🔳 Test u                                  | บบประเมินชุดที่ 1 คำบลวิถีธี 🗙               | 🝐 แบบสอบถามโคริต - Google Driv 🗙 🕂                      |                  |                                                                              |     |               |      |      |            |
|-------------------------------------------|----------------------------------------------|---------------------------------------------------------|------------------|------------------------------------------------------------------------------|-----|---------------|------|------|------------|
| $\langle \boldsymbol{\leftarrow} \rangle$ | C' 🏠                                         | 🛛 🗎 https://drive.google.com/drive/folders/1j6BcrXoqQD  | OURSgYge0UNNVim  | fRL7JPvj                                                                     | ⊠ ☆ | 🭳 ค้นหา       |      |      | III\ 🗉     |
|                                           | Drive                                        | Q Search in Drive                                       |                  |                                                                              | •   |               |      | 0    | <b>(</b> ) |
| +                                         | New                                          | My Drive > แบบสอบถามโควิด -                             |                  |                                                                              |     | © 2+          | 0    | ] :  | =          |
| • 🗠                                       | My Drive                                     | Name 1                                                  |                  | Owner                                                                        |     | Last modified | File | size |            |
| - aí<br>©                                 | Shared with me<br>Recent<br>Starred          | 1 🔳 Test แบบประเมินชุดที่ 1 ด่านควิถีชีวิตใหม่ ปลอดภัยจ | ລາກໂຄวິສ 19<br>⊚ | Preview<br>Open with                                                         | >   | 4:48 PM me    | -    |      |            |
| Ū                                         | Trash                                        |                                                         | 2 <u></u> 2      | Share<br>Get shareable link                                                  |     |               |      |      |            |
|                                           | Storage<br>2 GB of 15 GB used<br>Buy storage |                                                         |                  | Add shortcut to Drive<br>Move to<br>Add to Starred<br>Rename<br>View details | 0   |               |      |      |            |

# 17.เพิ่มบุคคลที่จะให้สามารถแก้ไขเอกสารได้

| 🔳 Test u                                | เบบประเมินชุดที่ 1 ตำบลวิถีปี 🗙 | 🝐 แบบสอบถามโควิด - Google Driv 🗙   | +                                                     |            |                |        | -      | Ø   | ×  |
|-----------------------------------------|---------------------------------|------------------------------------|-------------------------------------------------------|------------|----------------|--------|--------|-----|----|
| $\left( \leftarrow \right) \rightarrow$ | C û                             | 🛛 🔒 https://drive.google.com/drive | /folders/1j6BcrXoqQDURSgYge0UNNVimfRL7JPvj            | ⊡ ☆        | <b>୧</b> คันหา |        | III\ 🗉 | • 6 | ⊒≜ |
|                                         |                                 |                                    |                                                       | •          |                |        | ٢      |     |    |
| 4                                       | New                             | My Drive > แบบสอบถา                | มโควิด 👻                                              |            |                | å⁺ © [ |        |     | 53 |
| ▶ △                                     | My Drive                        | Name 🛧                             |                                                       | Owner      | Last modified  |        |        |     |    |
| 0                                       | Shared with me                  | 🔲 Test แบบประเม็นชุดที่ 1          | Add editors                                           |            | 🕄 PM me        |        |        |     |    |
| G                                       |                                 |                                    | Damrong Seerasungnern ×                               |            | Editor 👻       |        |        |     |    |
| ☆                                       |                                 |                                    | Notify people                                         |            | Editor         |        |        |     | +  |
|                                         |                                 |                                    | Message                                               | _          |                |        |        |     |    |
|                                         | Storage                         |                                    |                                                       |            |                |        |        |     |    |
|                                         |                                 |                                    |                                                       |            |                |        |        |     |    |
|                                         |                                 |                                    | 🔲 Test แบบประเมินชุดที่ 1 ต่าบลวิถีชีวิตใหม่ ปลอดภัยจ | ากโควิด 19 |                |        |        |     |    |
|                                         |                                 |                                    | Editors will be able to view and delete form          | responses  | _              |        |        |     |    |
|                                         |                                 |                                    | Feedback?                                             | Cancel     | Send           |        |        |     |    |
|                                         |                                 |                                    |                                                       |            |                |        |        |     |    |
|                                         |                                 |                                    |                                                       |            |                |        |        |     |    |
| _                                       |                                 |                                    |                                                       |            |                |        |        |     |    |
|                                         |                                 |                                    |                                                       |            |                |        |        |     |    |

นายดำรงค์ สีระสูงเนิน ผล.รพ.สต.บ้านกระเบ้ลงน้อย โทร. 08 1074 7504

## 18.จะมีสัญลักษณ์เกิดขึ้น

| 🔳 Test u          | บบประเมินชุดที่ 1 ต่าบลวิถี 🛛 🗙 | 4 | แบบสอบ | เถามโควิด - Google Dr | × +                 |                  |             |              |    |       |        |           |       |     |   |           |   |     | -   | Ø | ×  |
|-------------------|---------------------------------|---|--------|-----------------------|---------------------|------------------|-------------|--------------|----|-------|--------|-----------|-------|-----|---|-----------|---|-----|-----|---|----|
| $\leftrightarrow$ | C' û                            | 0 | http   | os://drive.google.co  | m/drive/folder      | s/1j6BcrXoqQDI   | JRSgYge0UNN | IVimfRL7JPvj |    | … ⊠ ☆ | 🭳 ค่นห | n         |       |     |   |           |   | 111 |     | 9 | ⊒≜ |
|                   | Drive                           |   | ٩      | Search in Driv        | 9                   |                  |             |              |    | ÷     |        |           |       |     |   |           | ? |     |     |   | s  |
| 4                 | New                             |   | My [   | Drive > แบบ           | สอบถามโควิ          | Ø ▼              |             |              |    |       |        |           | Ð     | Do. | 0 | Ū         | : | ΞŦ  | 9 ( | D | 31 |
| • @               | My Drive                        |   | Name   | $\uparrow$            |                     |                  |             |              | Ow | ner   |        | Last mod  | ified |     |   | File size |   |     |     | ~ | 0  |
| -<br>0<br>0       | Shared with me                  |   |        | Test แบบประเมินา      | ดที่ 1 ดำบลวิถีชีวี | iดใหม่ ปลอดภัยจา | กโควิด 19 🕰 | ]            | me |       |        | 4:57 PM r | me    |     |   | -         |   |     |     |   | 0  |
| $\bigcirc$        | Recent                          |   |        |                       |                     |                  |             |              |    |       |        |           |       |     |   |           |   |     |     |   | _  |
|                   | Starred                         |   |        |                       |                     |                  |             |              |    |       |        |           |       |     |   |           |   |     |     |   | +  |
| Ū                 | Trash                           |   |        |                       |                     |                  |             |              |    |       |        |           |       |     |   |           |   |     |     |   |    |
|                   | Storage                         |   |        |                       |                     |                  |             |              |    |       |        |           |       |     |   |           |   |     |     |   |    |
|                   | 2 GB of 15 GB used              |   |        |                       |                     |                  |             |              |    |       |        |           |       |     |   |           |   |     |     |   |    |

19.การจะส่งแบบฟอร์มให้คนอื่นบันทึกข้อมูลต้องคลิกปุ่ม Preview เพื่อเปิดหน้าต่างใหม่ ส่งให้บันทึก

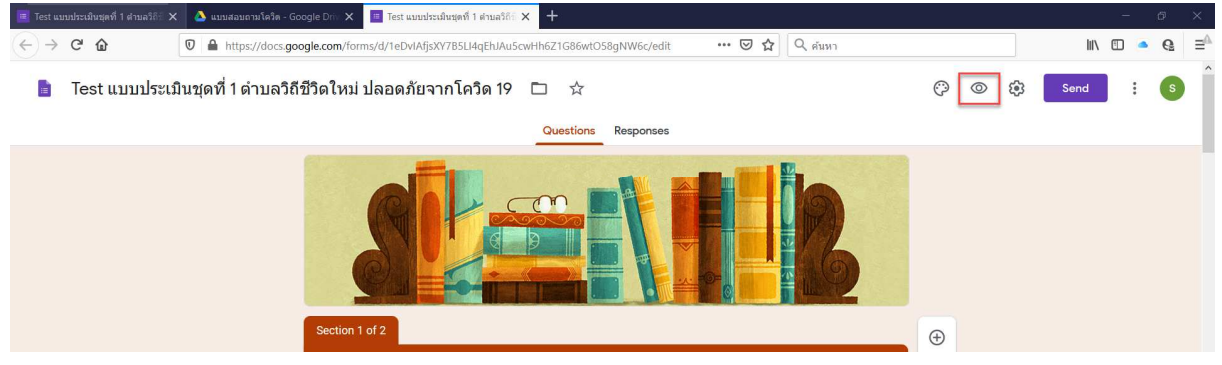

20.จะขึ้นหน้าต่างใหม่ขึ้นมา เราสามารถ Copy URL นี้ส่งไปให้กลุ่มเป้าหมายบันทึกผ่าน ลิงค์นี้ได้

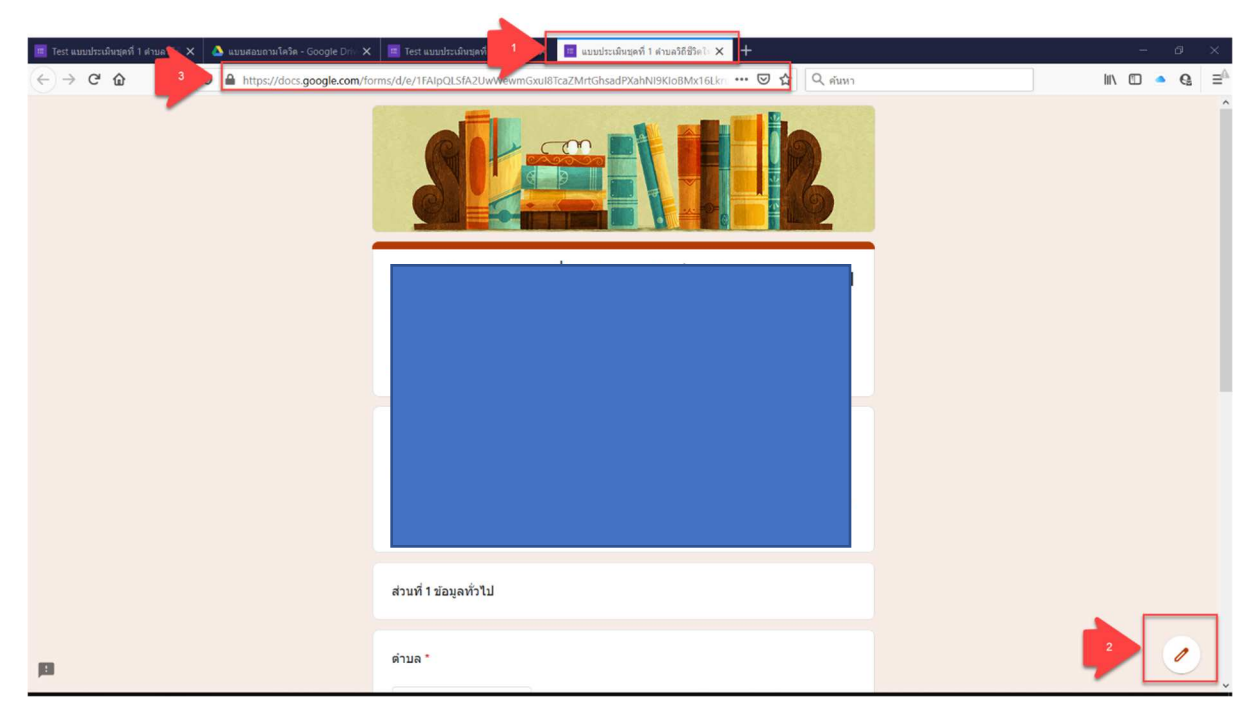

#### นายดำรงค์ สีระสูงเนิน ผล.รพ.สต.ข้านกระเข้ลงน้อย โทร. 08 1074 7504

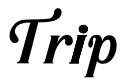

### การสร้าง RQ Code จากลิงค์งาน

1. Copy URL ในหน้าต่าง Preview

| 🧮 Test แบบประเมินชุดที่ 1 ดำบลวิถีา์ 🔉  | 🔇 🔺 แบบสอบถามโควิด - Google Driv 🗙 | 🧮 Test แบบประเมินชุดที่ 1 ตำบลวิถี 🛙 🗙           | 🔳 แบบประเมินชุดที่ 1 ตำบลวิถีชีวิตไก 🗙                                                                     | 🍅 แท็บใหม่  | × |
|-----------------------------------------|------------------------------------|--------------------------------------------------|----------------------------------------------------------------------------------------------------|-------------|---|
| $\leftrightarrow$ > C $\textcircled{a}$ | Dogle.com/forms/d/e/1FAIpQ         | LSfA2UwWewmGxul8TcaZMrtGhsadP                    | XahNI9KloBMx16LktuOPA (viewform                                                                            | 🛛 🏠 🔍 ค้นหา |   |
|                                         |                                    |                                                  | ğň       Ξθαοο       213       213       213       213       213       214       4       4       4       4 | 12          |   |
|                                         |                                    | พื้นที่ต้นแบบชุมชนสร้างสุข จังหวัด<br>* Required |                                                                                                    |             |   |

- 2. เข้าเว็บไซด์ด้านล่าง <u>https://www.the-qrcode-generator.com/</u>
  - 2.1 คลิกปุ่ม URL
  - 2.2 วางลิงค์ที่ Copy มาลงไป
  - 2.3 คลิกปุ่ม SHORTEN URL

| 🕫 วิธี Copyส่าเนา Googlet                           | orm 🗄 x 🛛 🖸 Google Form mminimumikari x 🛛 💪 COVID-19 - Google Drive 🛛 x 📄 uuudhadauqad 1 uhuahfethili x 🖓 🙆 uuudhadauqad 1 uhuahfethili x                                      |
|-----------------------------------------------------|----------------------------------------------------------------------------------------------------|
| $\leftrightarrow$ $\rightarrow$ C $($ $\bullet$ the | -grçode-generator.com 🗳 🖗 🕅 🛧 🗐 🚷 🗄                                                                                                    |
| 🗰 ແລນ 🔓 Google 🌘                                    | ริ ทะสะบำมากสอ้อนโอย 🤡 ผู้ไร่กานรบบ 👔 อินส์ต้อนในรู้ Facebo 🔞 ทำไป 🚳 (4) Damong Seeras 🦗 การปนกัฒนาการกังร 🍘 กามสารากกร : อัฒนบ 💭 ออนเองนโลน์ 🔺 AlS Cloud+   Dashb 🔵 MindMap 🔹 |
| Sign In                                             | QR Code Generator                                                                                                    |
| QR Code                                             | F 1 URL CONTACT PHONE SMS B SAVE :                                                                                                    |
| Scan                                                |                                                                                                    |
| Generate                                            | https://docs.google.com/forms/d/e/1FAlpQLSfA2UwWewmGxul8TcaZMrtGhsadPXahNI9Kic                                                                                                 |
| About 3                                             | shorten url.                                                                                                    |
| What's a QR Code?                                   |                                                                                                    |
| Privacy                                             |                                                                                                    |
| Terms                                               |                                                                                                    |
| Imprint                                             |                                                                                                    |
| More                                                | Do you need to change the content of the QR Code after it has been printed? Or do you need statistics? Sign In with Google and convert your Code to a Dynamic QR Code.         |
| DDC Marrie                                          |                                                                                                    |

2.4 เพื่อให้ได้ลิงค์ที่สั้นลง สามารถ Copy URL นี้ส่งไปให้กลุ่มเป้าหมายทำการเข้าลิงค์ได้
2.5 หรือคลิกขวา SAVE AS รูปภาพ QR CODE ส่งไปแทนลิงค์ได้ เลือกได้ตามความต้องการ

| 🔁 ริธี Copyส่าเนา Googlefi               | orm ไป 🗙 📔 🖸 Google Form การปาส่านมาฟอร์เ 🗙 🛛 🝐 COVID-19 - Google Drive 🛛 🗙 📗 แบบประเม็นชุดที่                                                                    | 1 ต่านกวิถีชีวิตโก 🗙 🕹 แบบประเมินชุดที่ 1 ต่านกวิถีชีวิตโก 🗙 👫 QR Code Generator 🗙 🕂 |            |
|------------------------------------------|----------------------------------------------------------------------------------------------------|--------------------------------------------------------------------------------------|------------|
| $\leftrightarrow$ $\rightarrow$ C $$ the | -qrcode-generator.com                                                                                                    |                                                                                      | <u>S</u> r |
| 🗰 ແອປ Ġ Google 🤤                         | 🔊 รพ.สต.บ้านกระเบื้องน้อย 🚱 ผู้ใช้งานระบบ 📢 ยินดีต่อนรับสู Facebo 🞯 ทั่วไป 🞯 (4) Damrong Seeras                                                                   | 😹 สถาบันพัฒนาการเด็กร 🛞 กรมสรรพากร : ขึ้นแบบ 🔤 อสม.ออนไลน์ 🔥 AIS Cloud+   Dashb 🥏 i  | iMindMa    |
| Sign In                                  | QR Code Generator                                                                                                    |                                                                                      |            |
| QR Code                                  | FREETEXT URL CONTACT PHONE SMS                                                                                                    | SAVE :                                                                               |            |
| Scan                                     | Enter URI                                                                                                    |                                                                                      |            |
| Generate                                 | https://qrgo.page.link/xuJkm                                                                                                    | Static QR Code                                                                       |            |
| About                                    | The short URL https://qrgo.page.link/xuJkm encoded in the QR Code redirects to<br>https://docs.google.com/forms/d/e/1FAIpQLSfA2UwWewmGxuI8TcaZMrtGhsadPXahNI9KIoB |                                                                                      |            |
| What's a OB Code?                        |                                                                                                    |                                                                                      |            |
| what's a QR Code?                        |                                                                                                    |                                                                                      |            |
| Privacy                                  |                                                                                                    |                                                                                      |            |
| Terms                                    |                                                                                                    |                                                                                      |            |
| Imprint                                  |                                                                                                    |                                                                                      |            |
| More                                     | Do you need to change the content of the QR Code after it has been printed? Or do you need sta                                                                    | atistics? Sign In with Google and convert your Code to a Dynamic QR Code.            |            |
| DDF 11                                   |                                                                                                    |                                                                                      |            |

ติดขัดประการใด้โทรสอบถามได้ที่

นายดำรงค์ สีระสูงเนิน ผอ.รพ.สต.นักวิชาการสาธารณสุขชำนาญการ

ปฏิบัติหน้าที่ ผอ.รพ.สต.บ้านกระเบื้องน้อย โทร. 08 1074 7504

หรือต้องการให้รีโมทคอมพิวเตอร์ ขอให้โหลดโปรแกรม AnyDesk และส่งเลข AnyDesk-Address ได้ครับ

โปรแกรมจากเว็บไซด์ <u>http://203.157.162.13/~nonghong/nongchaisri/index\_Service.html</u>

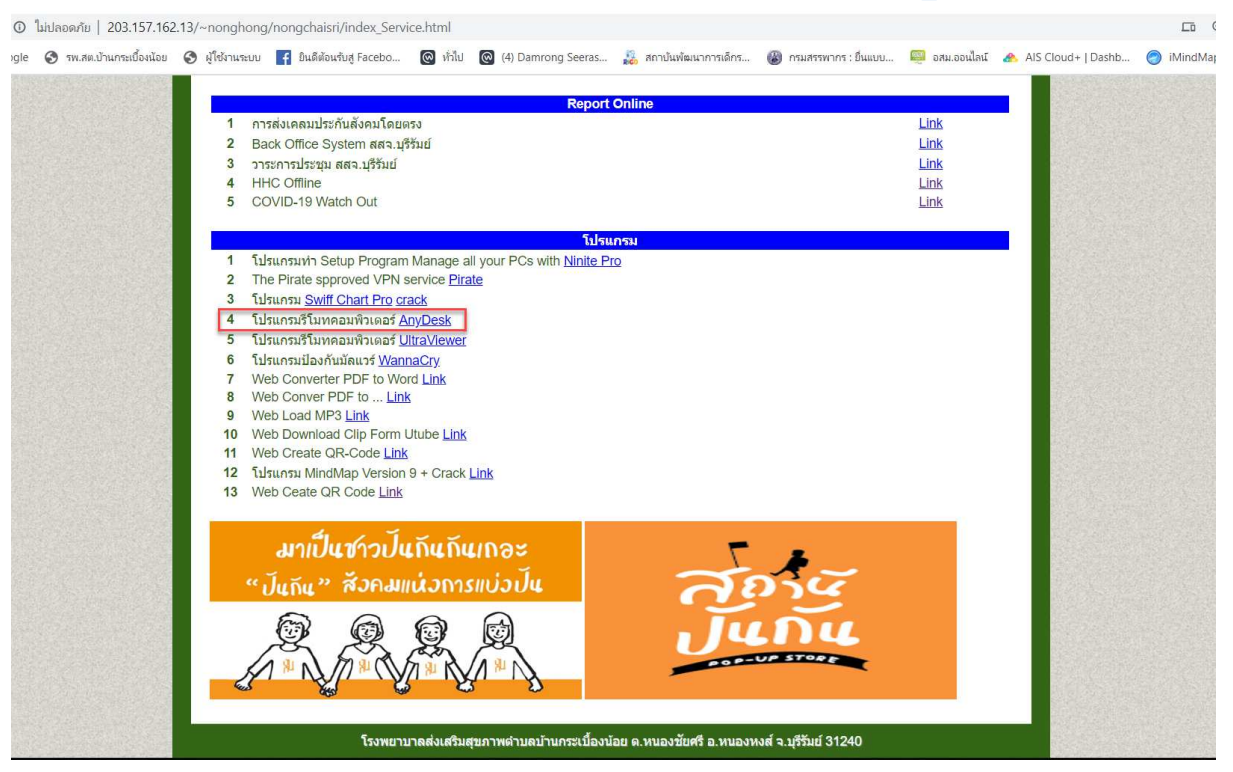

ขบกันใหม่ในขั้นตอนการดูข้อมูล การขัดการข้อมูล การ ¥ituat Cable หรือ การแปลงข้อมูลให้เป็นตัวเลข เพื่อนำไปวิเภราะห์ข้อมูลด้วย Gaayle Sheet หรือ S¥SS ต่อไป

ขอให้พุกท่านสนุกกับสิ่งที่ทำครับ

นายดำรงค์ สีระสูงเนิน แล.รพ.สต.ข้านกระเข้องน้อย โทร. 08 1074 7504